# NCS5500 RP-E-Einstiegsverfahren

# Inhalt

**Inhaltsverzeichnis** 

1. RP-E USB-Boot-Verfahren mit BIOS-Menü

- 2. RP-E-Bringup im Standby-Modus
- <u>3. LC-Bringup (falls erforderlich)</u>

## Inhaltsverzeichnis

1: Route Processor (RP-E) Universal Serial Bus (USB) Boot Procedure using Basic Input/Output System (BIOS) Menu (Vorgehensweise bis <u>CSCvm77427</u>) ist festgelegt)

2: Standby-RP-E-Bringup (bis <u>CSCvk3106</u> zu befolgen) ist festgelegt)

3: LC-Bringup (falls erforderlich)

# 1. RP-E USB-Boot-Verfahren mit BIOS-Menü

Bitte beachten Sie, dass dieses Verfahren ab Version 6.3.1 gilt (wo RP-E-Unterstützung eingeführt wurde).

Dies gilt nicht nur für einen Chassis-Typ, sondern auch für RP-E-spezifische Chassis, z. B. jedes modulare Chassis wie 5504, 5508 oder 5516 mit RP-E.

Auch nicht für feste Plattformen.

Schritt 1: Vorbereiten des USB-Images mithilfe dieses Verfahrens

Schritt 2: Überprüfen Sie außerdem die MD5-Dateien, um sicherzustellen, dass der Inhalt identisch ist.

Schritt 3: Führen Sie in einem einzigen RP-System, in das der USB-Anschluss eingesteckt ist, ein Ein- und Ausschalten durch.

Schritt 4:Betätigen Sie Esc, um in das BIOS-Menü zu wechseln. Wir sollten etwas wie unten sehen.

NCS-5516 Intel(R) Xeon(R) CPU D-1528 @ 1.90GHz 1.16.0

Continue

Boot Manager

Boot From File

Setup Utility

Device Management

Administer Secure Boot

1.90 GHz 32768 MB RAM

This selection will direct the system to continue to booting process

Schritt 5: Wählen Sie "Boot Manager" aus, und drücken Sie die Eingabetaste.

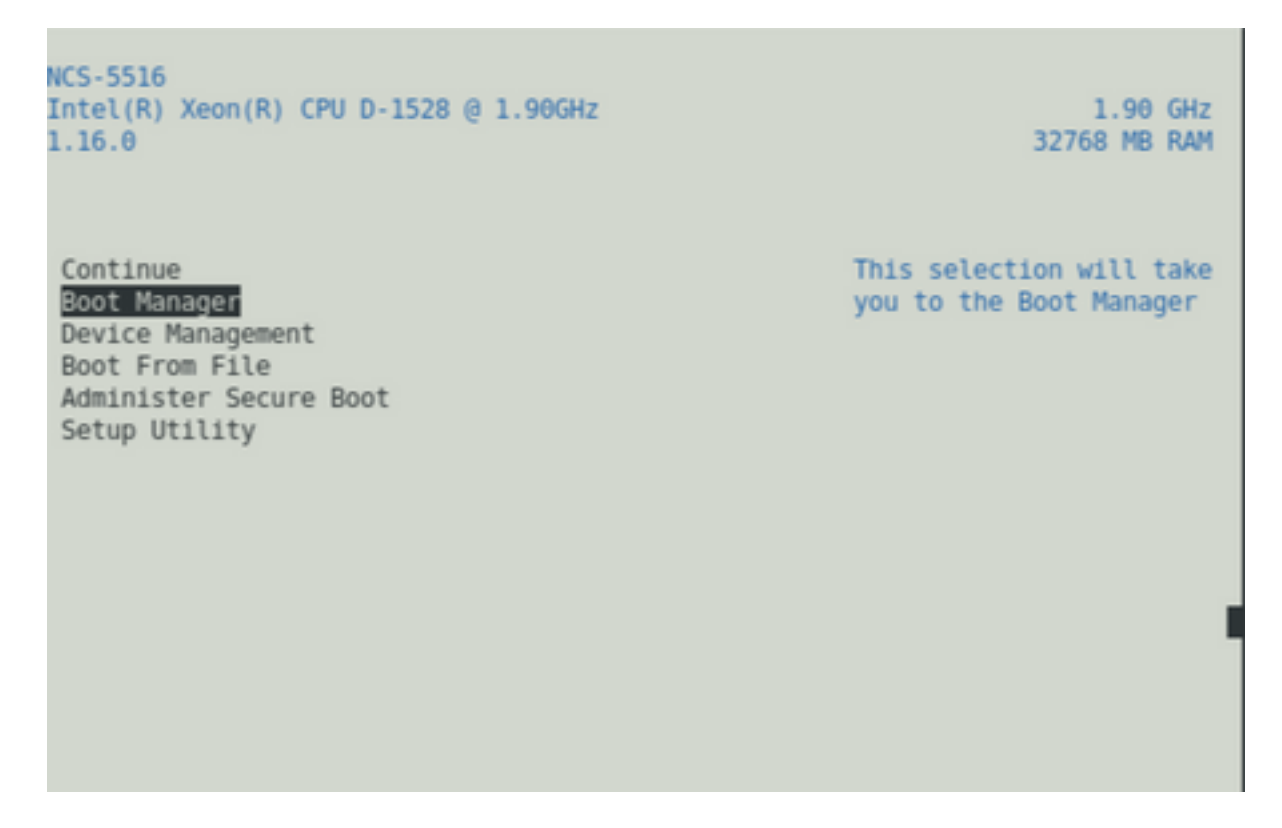

Schritt 6: UEFI auswählen: Integrierte Shell-Option im Menü unten

| AAAAAAAAAAAAAAAAAAAAAAAAAAAAAAAAAAAAAA                                                         |
|------------------------------------------------------------------------------------------------|
| Boot Option Menu                                                                               |
| EFI Boot Devices                                                                               |
| UEFI:Built-in iPXE_                                                                            |
| UEFI:Built-in Shell<br>UEFI:Built-in Grub                                                      |
| UEFI:IPv4 0 Intel(R) I210 Gigabit Network Con                                                  |
| UEFI:IPv4 1 Intel(R) Ethernet Connection X552<br>UEFI:IPv4 2 Intel(R) Ethernet Connection X552 |
| UEFI:IPv4 3 Intel(R) Ethernet Controller X710                                                  |
| UEFI:IPv4 4 Intel(R) Ethernet Controller X710                                                  |
| UEFI:IPv4 6 Intel(R) Ethernet Controller X710                                                  |
| v                                                                                              |
| , , , , , , , , , , , , , , , , , , ,                                                          |
| ^v=Move Highlight <enter>=Select Entry</enter>                                                 |
| ARAAAAAAAAAAAAAAAAAAAAAAAAAAAAAAAAAAAA                                                         |

Schritt 7: Drücken Sie entweder eine beliebige Taste, um zur Shell>-Eingabeaufforderung zu wechseln, oder die Konsole wird standardmäßig zur Shell-Eingabeaufforderung gewechselt.

\*\* Bitte beachten Sie, dass hier kein Löschen/Zurücksetzen möglich ist. Wenn Sie eine falsche Eingabe vornehmen, können Sie auch die Eingabetaste drücken, da sich dies nicht auf das aktuelle Verfahren auswirkt.

Schritt 8: Geben Sie "fs1:" ein, und drücken Sie die Eingabetaste.

\*\* Achten Sie darauf, in welchen Steckplatz der USB-Anschluss eingesteckt ist, je nachdem, welches Dateisystem variieren kann (zwischen fs0 und fs1) \*\*

In diesem Beispiel wird der USB-Stick in Steckplatz 1 eingesetzt.

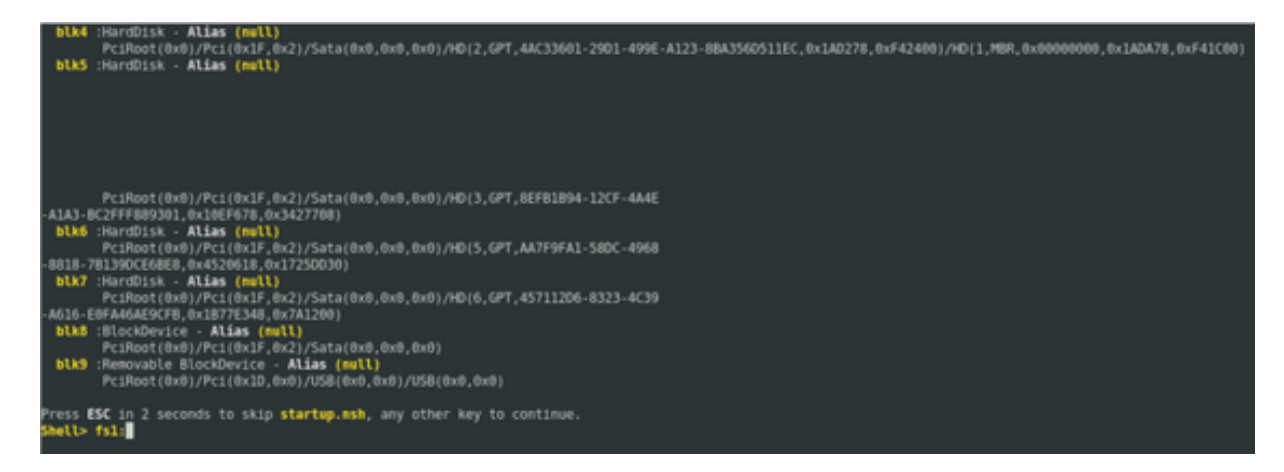

Schritt 9: Geben Sie "Is" ein, um den Inhalt von "boot" und "EFI" aufzulisten (der gesamte Snapshot wird unten bereitgestellt).

Schritt 10: cd EFI

Schritt 11: Felle

| Press ESC in<br>Shell> fsl:                | n 2 seconds to s                                                                        | kip startup.n:                   | sh, any other | key to conti | .nue. |  |
|--------------------------------------------|-----------------------------------------------------------------------------------------|----------------------------------|---------------|--------------|-------|--|
| fsl:∖> ls<br>Directory o                   | f: <b>fsl:</b> \                                                                        |                                  |               |              |       |  |
| 10/03/18<br>10/03/18<br>0<br>2             | 04:05p <dir><br/>04:05p <dir><br/>File(s)<br/>Dir(s)</dir></dir>                        | 16,384<br>16,384<br>Ө bytes      | boot<br>EFI   |              |       |  |
| fsl:\> cd EFI                              |                                                                                         |                                  |               |              |       |  |
| fsl:\EFI> ls<br>Directory of: fsl:\EFI     |                                                                                         |                                  |               |              |       |  |
| 08/28/18<br>10/03/18<br>10/03/18<br>0<br>3 | 02:43p <dir><br/>04:05p <dir><br/>04:12p <dir><br/>File(s)<br/>Dir(s)</dir></dir></dir> | 16,384<br>θ<br>16,384<br>θ bytes | <br>boot      |              |       |  |
| fs1:\EFI> c                                | d boot                                                                                  |                                  |               |              |       |  |

Schritt 13: Beim Auflisten der Inhalte sollten grub.cfg und bootx64.efi angezeigt werden.

Schritt 14: Geben Sie "bootx64.efi" ein, und drücken Sie die Eingabetaste. (Registerkarte wird automatisch abgeschlossen)

```
0 bytes
          0 File(s)
          3 Dir(s)
fs1:\EFI> cd boot
fs1:\EFI\boot> ls
Directory of: fsl:\EFI\boot
 10/03/18 04:12p <DIR>
10/03/18 04:12p <DIR>
08/28/18 02:43p
08/28/18 02:43p
                                  16,384 .
                                 16,384 ..
1,061 grub.cfg
915,486 bootx64.efi
         2 File(s)
                       916,547 bytes
          2 Dir(s)
fsl:\EFI\boot> boot boo
boot' is not recognized as an internal or external command, operable program, o
 batch file
fsl:\EFI\boot> bootx64.efi
Image Name = \EFI\BOOT/BOOTX64.EFI
Image Size = 915486 Bytes
-----Cisco Secure Boot: Verifying-----
Image verified successfully. Booting..
 -----Cisco Secure Boot: End -----
GNU GRUB version 2.00
Press F2 to goto grub Menu..
Booting from USB..
Loading Kernel..
Kernel Secure Boot Validation Result: PASSED
oading initrd..
```

Schritt 15: Basierend auf dem obigen Protokoll startet RP-E über USB.

Schritt 16: Wenn der RP aktiviert ist, konfigurieren Sie Benutzername/Kennwort und befolgen Sie die übrigen Schritte.

#### 2. RP-E-Bringup im Standby-Modus

Schritt 1: Einsetzen des Standby-RP-E in das System (in diesem Beispiel wurde RP1 eingefügt)

Schritt 2: Dieser Schritt hängt vom Status des Standby-RP-E ab. Bitte befolgen Sie die zutreffenden Antworten.

**Hinweis:** Ersatzteil-RP wird standardmäßig mit dem neuesten Image ausgeliefert, wenn bei der Bestellung kein Bild ausgewählt wurde.

Führen Sie zur Synchronisierung mit dem aktiven RP-E den folgenden Befehl von RP0 sysadmin aus, sobald der Standby-Server im Bestand erkannt wurde.

Führen Sie den folgenden Befehl von RP0 sysadmin aus, um den Standby-RP zu aktivieren.

#### sysadmin-vm:0\_RP0# hw-module location 0/RP1 bootmedia network reload

Man kann die Konsole von RP1 überwachen, um sicherzustellen, dass die interne PXE ausgelöst wurde. Dadurch sollte der Standby-RP aktiviert werden.

**Hinweis:** Wenn das Image vom Standby-RP-E beschädigt/gelöscht wird, synchronisiert es es es mit aktivem RP oder verwendet USB-Boot gemäß "RP-E USB boot Procedure using BIOS Menu" (RP-E USB Boot-Verfahren unter Verwendung des BIOS-Menüs) oben

## 3. LC-Bringup (falls erforderlich)

Schritt 1: Führen Sie den folgenden Befehl aus RP0 sysadmin aus, um eine beliebige Linecard aufzurufen. (z. B. 0/0)

sysadmin-vm:0\_RP0# hw-module location 0/0 bootmedia network reload